## Adobe PhotoShop 5.0

## **INSTALLATION SUR LE SERVEUR**

1. A partir de la station :

Se connecter au réseau en qualité d'administrateur avec lien J : à\\<Serveur>\Winappli Exécuter D;\Setup Sélectionnez le pays : France Accepter l'accord de licence Dans la fenêtre Type d'installation : Cocher la case Typique Pour le répertoire d'installation, cliquer sur Parcourir Ecrire J:\Adobe\Photoshp comme chemin d'installation Donner le N° de série du CD Poursuivre l'installation

## 4. Opérations spécifiques :

Le menu Préférences ne permet pas de modifier le répertoire de stockage des fichiers qui demeure J:\Adobe\Photoshp\Goodies\Samples.

Accorder les Permissions Modifier en Sécurité pour les Utilisateurs du domaine sur ce répertoire

## ALTGEST Fiche complète.

| Nom du logiciel :   | PHOTOSHP                        |
|---------------------|---------------------------------|
| Description :       | Adobe Photoshop 5.0             |
| Nom du partage :    | \\ <serveur>\Winappli</serveur> |
| Répertoire Racine : | J:\ADOBE\PHOTOSHP               |
| Batch :             | J:\ADOBE\PHOTOSHP\PHOTOSHP.EXE  |
| Type :              | Windows 32 bits seulement       |
| Resp. Log. :        | XXX                             |
|                     |                                 |